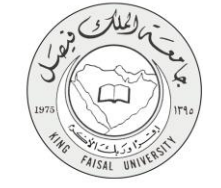

دليل استخدام خدمة

نتائج الاختبارات (الانتساب المطور)

VERSION 1.0 JUNE 4, 2015

А

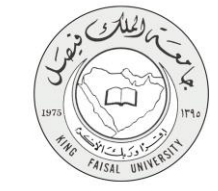

| نتائج الاختبارات (الانتساب المطور)                                      | اسم الخدمة                  |
|-------------------------------------------------------------------------|-----------------------------|
| AC092-69                                                                | رقم الخدمة                  |
| حکومة – أفراد (G-C)                                                     | نوع الخدمة                  |
| الطالب المستمر (الانتساب المطور)                                        | الجهة المستفيدة             |
| عمادة التعلم الإلكتروني والتعليم عن بعد                                 | الجهة المقدمة للخدمة        |
| إجرانية                                                                 | مستوى نضج الخدمة الحالي     |
| من خلال الموقع الإلكتروني، تطبيقات الهاتف الجوال، واجهزة الخدمه الذاتية | قنوات تقديم الخدمة          |
| http://del.kfu.edu.sa/entisab_app/enquiry_results/id_ad_entsab.asp      | رابط مباشر على الخدمة       |
| 8003030308                                                              | هاتف مباشر للتواصل مع الجهة |
|                                                                         | المقدمة للخدمة              |
| del@kfu.edu.sa                                                          | بريد إلكتروني للدعم الفني   |

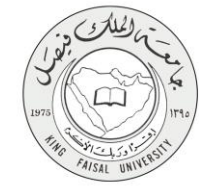

#### جدول المحتويات

| ۳  | جدول المحتويات                                      |
|----|-----------------------------------------------------|
| ٤  | ۱ - الخدمة في سطور                                  |
| ٥  | ۔<br>۲- نموذج طلب الخدمة (ورقی او الکترونی)         |
| ٦  | ٣- طريقة الدخول على النظام (Inputs)                 |
| ۹  | ٤- الخطوات المتبعة للحصول على الخدمة                |
| ۱۰ | <ul> <li>مروط ومتطلبات الحصول على الخدمة</li> </ul> |
| ۱۱ | ٦- مسار عمل الخدمة                                  |
| ١٢ | -<br>٧- عرض البيانات النهائية للخدمة ( Output)      |
| ۱۳ | ٨- ملخص خطوات الخدمة:                               |
| ١٤ | ٩- تسجيل الخروج من النظام                           |
|    |                                                     |

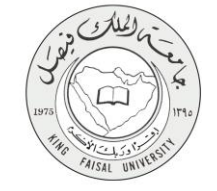

۱- الخدمة في سطور

تمكن الطالب من معرفة نتائج اختباره بعد الانتهاء من تقديم الاختبارات. فيتم عرض تسلسل المواد التي سجل بها الطالب، وعدد وحداتها، والدرجة التي حصل عليها في الاختبار، وكذلك درجة الأعمال الفصلية، والدرجة النهائية، والتقدير العام لكل مادة.

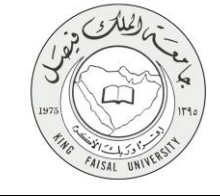

# ٢- نموذج طلب الخدمة (ورقي او الكتروني)

تسجيل دخول الطالب باسم المستخدم وكلمة المرور.

| ا ا المحصي المالي المحصي المالي المحصي المالي المحصي المالي المحصي المحصي                                                                                                    | 9 X |
|----------------------------------------------------------------------------------------------------|-----|
| $\leftarrow \rightarrow \mathbb{C} \ \widehat{\mathbf{n}} \ \underline{\mathbf{C}} \ \widehat{\mathbf{n}} \ \underline{\mathbf{C}} \ \underline{\mathbf{n}} \ \underline{\mathbf{n}} \ \mathbf$ |     |
|                                                                                                    |     |
| ا <b>ا</b><br>شاشة الدخول إلى الخدمات الطلابية                                                                                                    |     |
| 🎤 تسجيل الدخول                                                                                                    |     |
| *<br>اسم المستخدم / الرقم الجامعي                                                                                                    |     |
| للمة المرور                                                                                                    |     |
| دخول <b>€ ا</b> عادة تعيين كلمة السر<br>★ حقول إلزامية                                                                                                    |     |
| إذا لم تستطع الدخول يرجى الدخول على هذا الرابط لتحديث بياناتك <mark>تحديث البيانات ۞</mark>                                                                                                    |     |
| جميع الحقوق محفوظة © لجامعة الملك فيصل 1435 هـ - 2014 م                                                                                                    | •   |

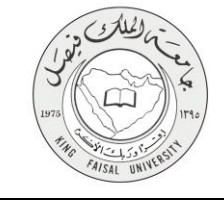

### "- طريقة الدخول على النظام (Inputs)

#### ۱- ادخل على موقع جامعة الملك فيصل kfu.edu.sa

٢- اضغط رابط بوابة التعليم عن بعد.

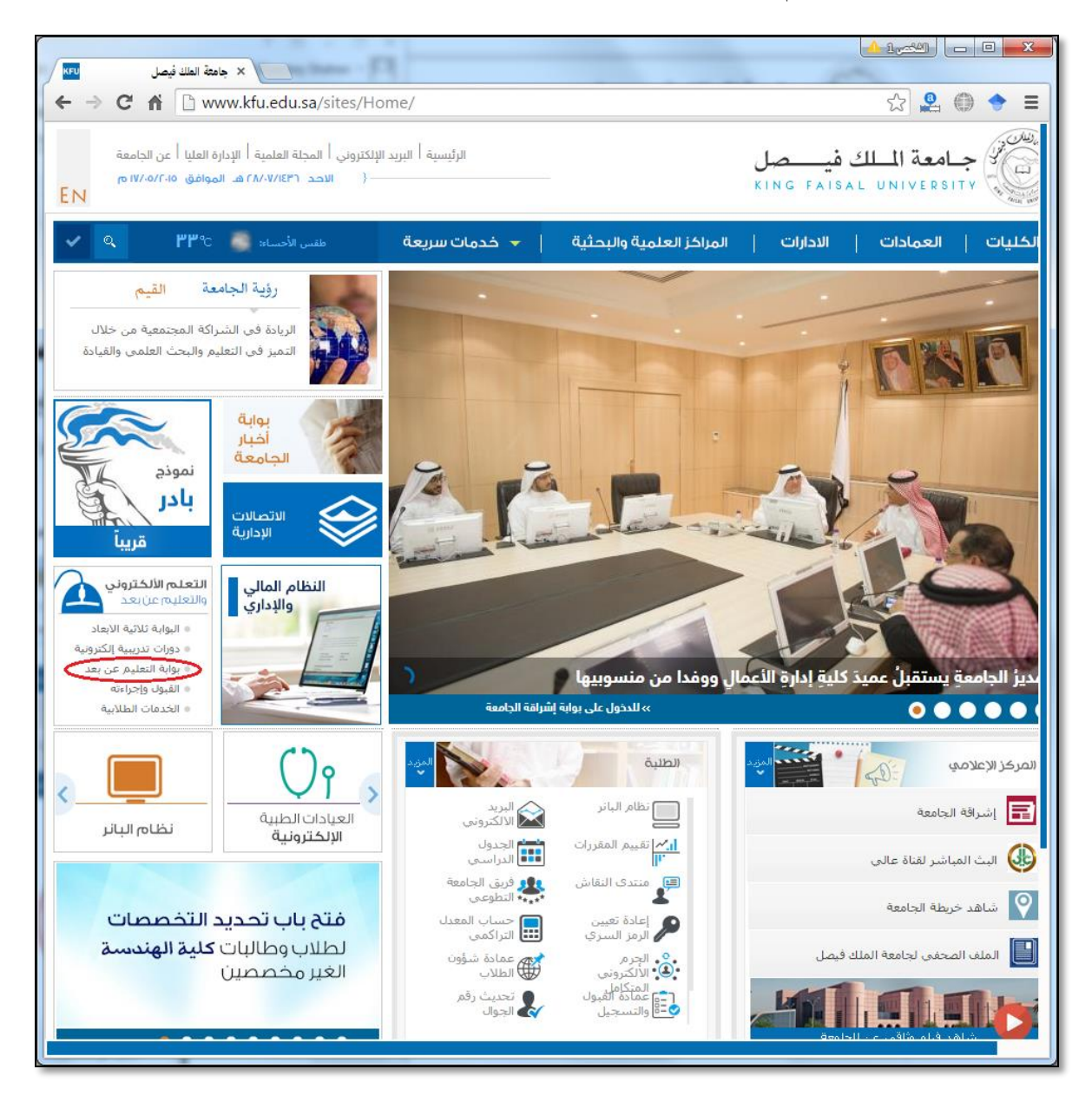

٣- اضغط على رمز الخدمات الطلابية.

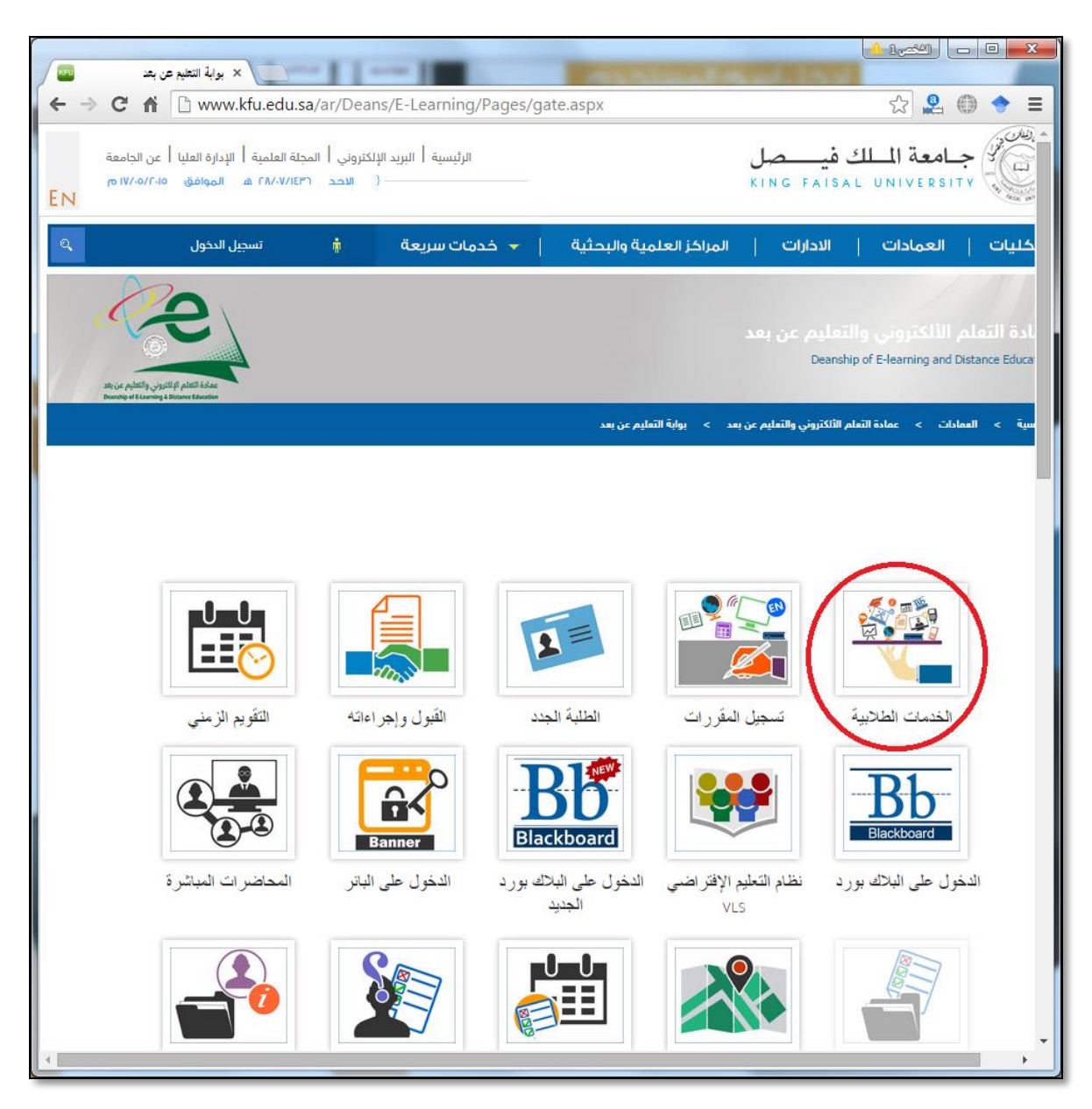

٤- ادخل اسم المستخدم أو الرقم الجامعي وكلمة المرور، ثم اضغط زر دخول.

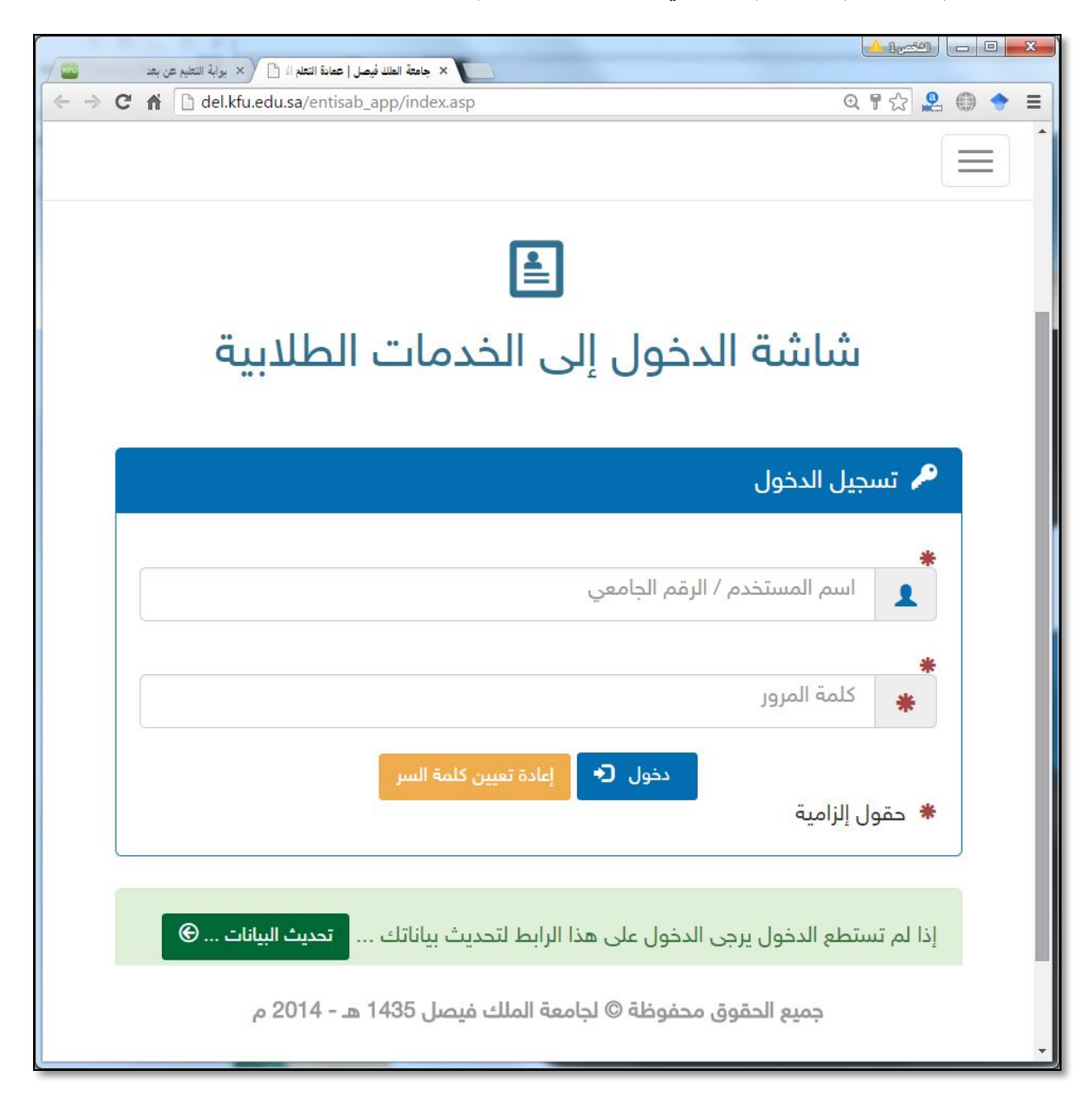

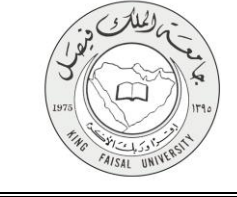

- ٤- الخطوات المتبعة للحصول على الخدمة
  - ١- انتقل إلى تبويب "خدمات الشؤون الأكاديمية".
  - ٢- اضغط رمز "الاستعلام عن نتائج الاختبار ات".

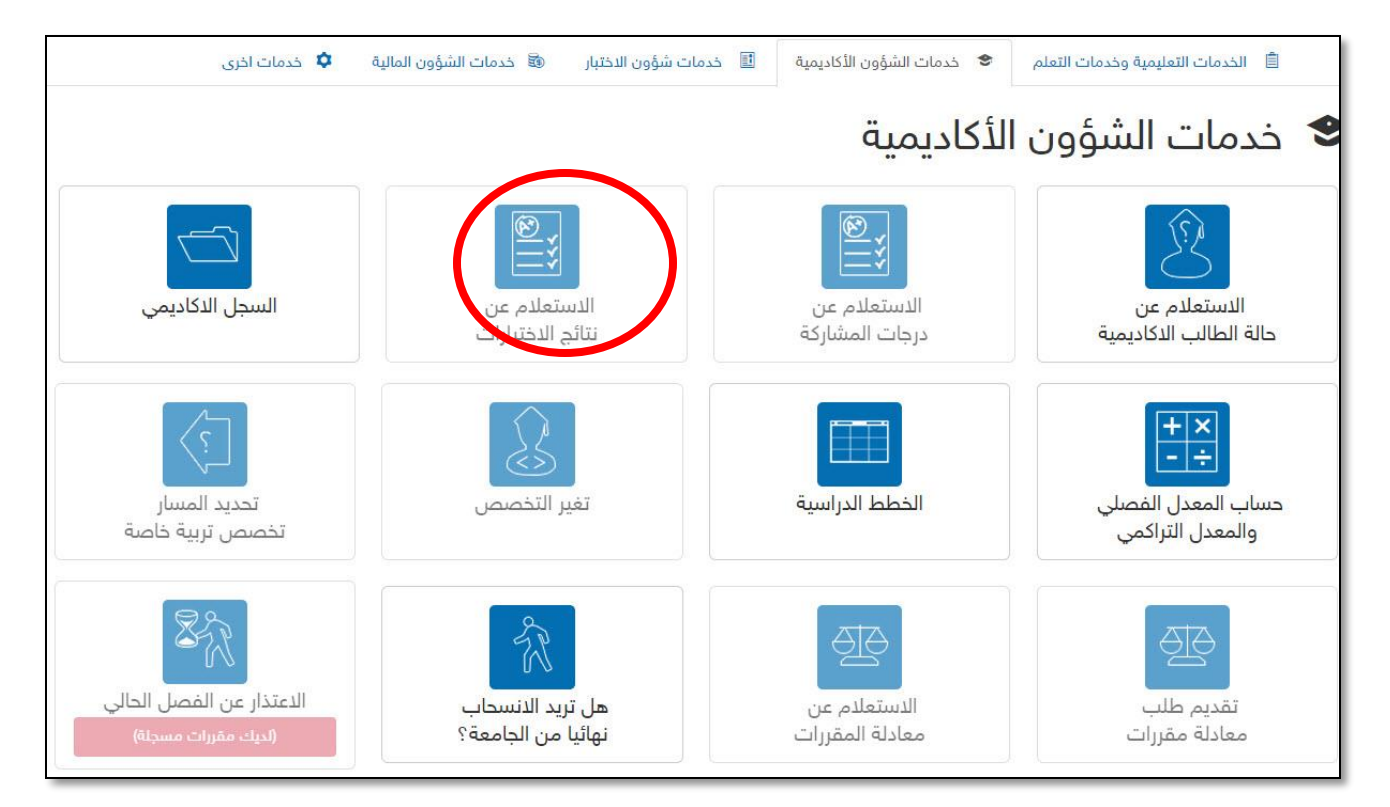

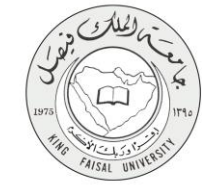

٥- شروط ومتطلبات الحصول على الخدمة

أن يكون المستفيد (الطالب) مسجل بالنظام، وله حساب إلكتروني.

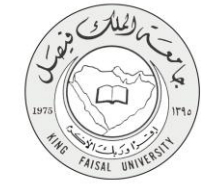

# ٦- مسار عمل الخدمة

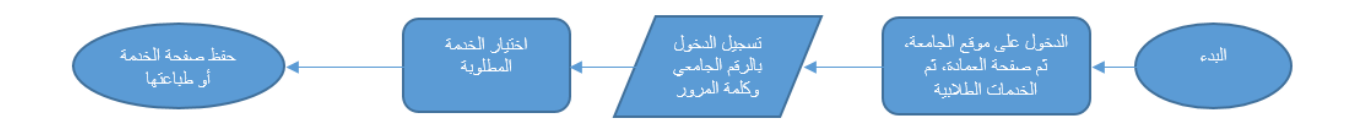

#### صفحة رقم 11 من 15

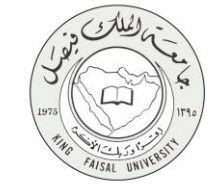

### V- عرض البيانات النهائية للخدمة (Output)

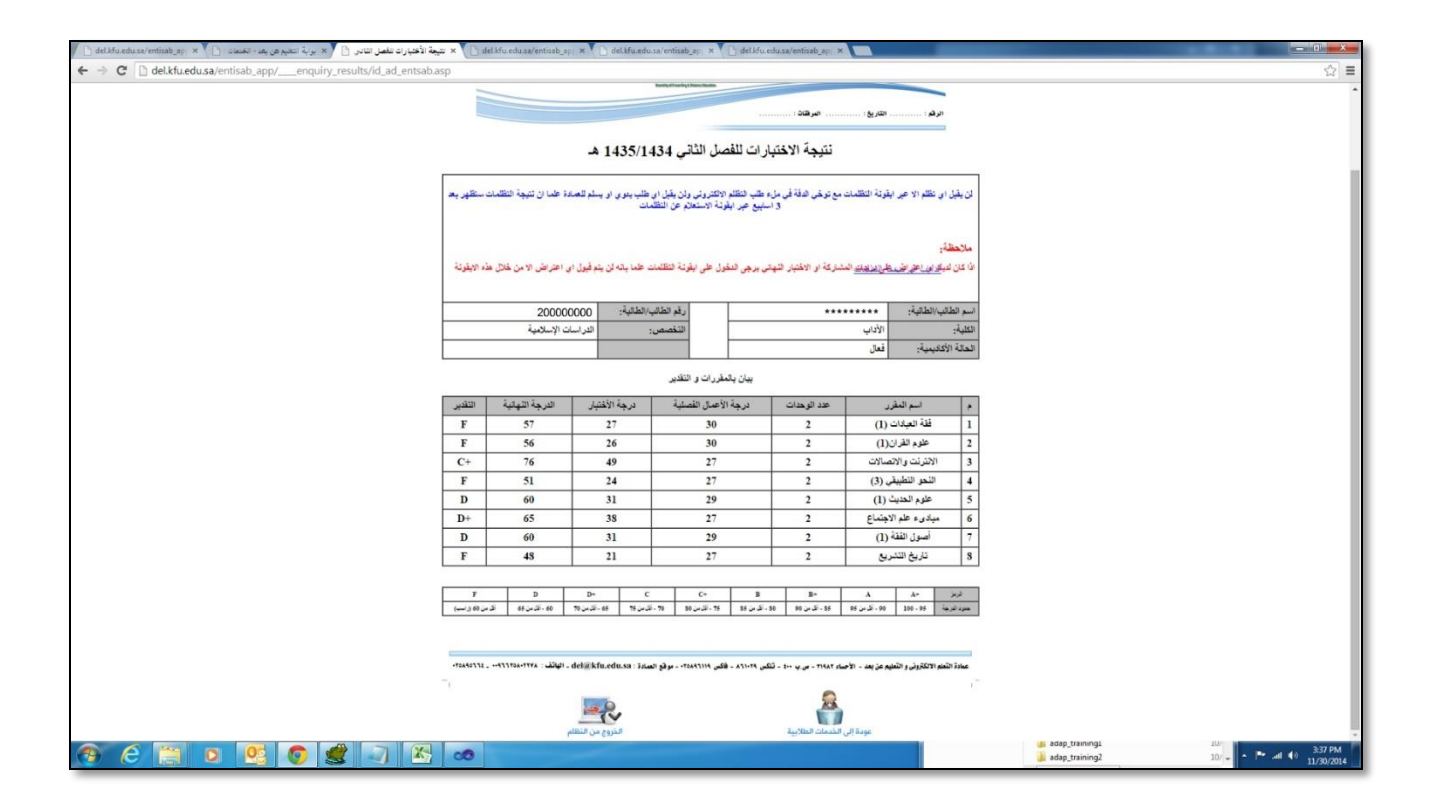

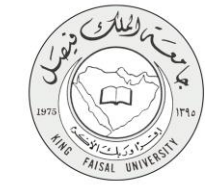

# ٨- ملخص خطوات الخدمة:

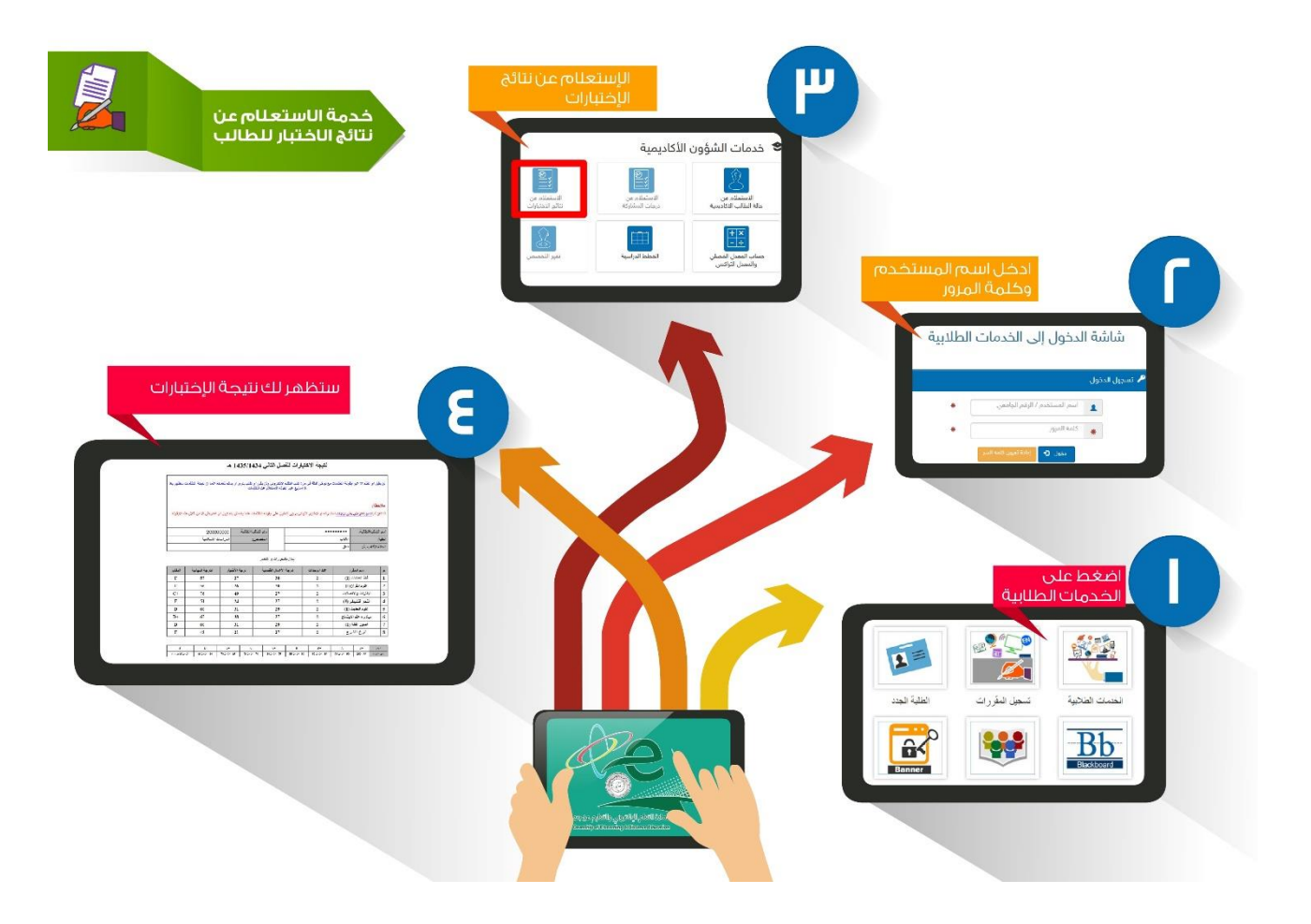

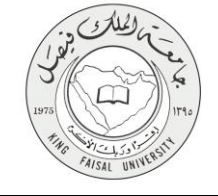

# ٩- تسجيل الخروج من النظام

اضغط رمز "الخروج من النظام" الموجود أسفل اليسار.

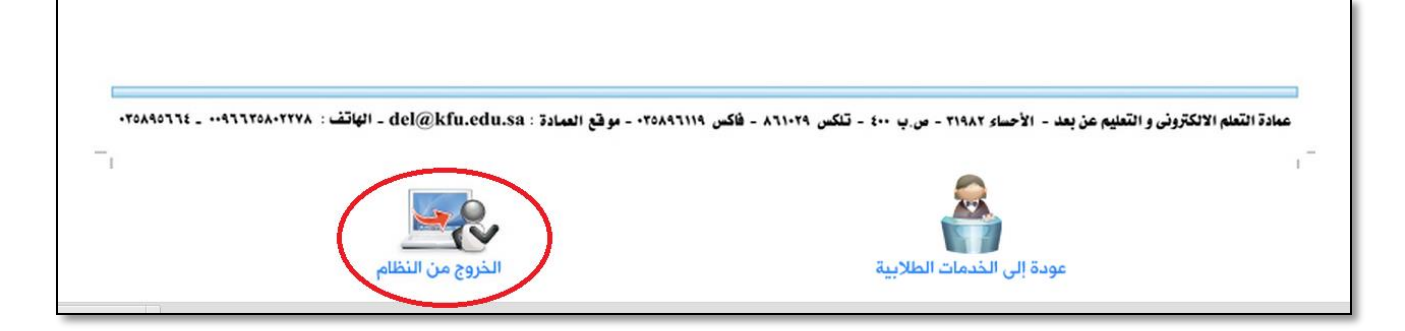

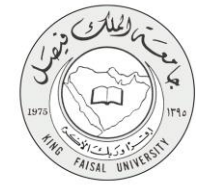

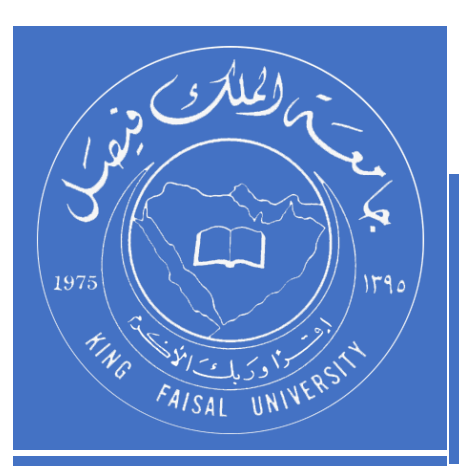

KINGDOM OF SAUDI ARABIA MINISTRY OF EDUCATION KING FAISAL UNIVERSITY

صفحة رقم 15 من 15